1

| A Rt ALEAD 株式会社 デンタリード ONLINE SHOP VISA ()<br>A Rt ALEAD 株式会社 デンタリード ONLINE SHOP VISA ()<br>A Rt ALEAD 株式会社 デンタリード ONLINE SHOP VISA ()<br>A Rt ALEAD 株式会社 デンタリード ONLINE SHOP VISA ()<br>A Rt ALEAD 株式会社 デンタリード ONLINE SHOP VISA ()<br>A Rt ALEAD 株式会社 デンタリード ONLINE SHOP VISA ()<br>A Rt ALEAD 株式会社 デンタリード ONLINE SHOP VISA ()<br>A Rt ALEAD A Rt ALEAD A RT ALEAD A RT ALEAD A |                               |        |                                             |             |        |  |  |
|----------------------------------------------------------------------------------------------------|-------------------------------|--------|---------------------------------------------|-------------|--------|--|--|
| НОМЕ                                                                                                    | 製品一覧                          | セミナー案内 | 文 献                                         | Q & A       | お問い合わせ |  |  |
| ホーム > マイ                                                                                                    | ベージ                           |        |                                             |             |        |  |  |
| マイペー                                                                                                    | ジ                             |        |                                             |             |        |  |  |
| デ <b>ンタ テスト</b><br>現在のポイント                                                                                                    | <b>様</b><br>∼ : <b>0</b> ポイント |        |                                             |             |        |  |  |
| すすめの商品                                                                                                    | 品があります                        |        |                                             |             |        |  |  |
| Q                                                                                                    | 商品ページを見る<br>商品ページへ移動します。      |        | <ol> <li>①ログイン後、</li> <li>購入履歴を選</li> </ol> | マイページ内<br>択 |        |  |  |
| ¥ !                                                                                                    | 購入履歴                          |        |                                             |             |        |  |  |

| ENTALEAD        | 気会社デンタ       |                                | nener<br>Benefik |       | ▲マイページ ≒ カート                         |
|-----------------|--------------|--------------------------------|------------------|-------|--------------------------------------|
| но              | ИЕ           | 製品一覧 セミナー案内                    | 文 献              | Q & A | お問い合わせ                               |
| 木-ム > 3         | マイベージ > 購入服器 | ž                              |                  |       |                                      |
| 購入履加            | 歷一覧          |                                |                  |       |                                      |
| デンタテス           | ト様           |                                |                  |       |                                      |
| 1 <b>9</b> 件ありま | <del>व</del> | ②領収書希望のオーダーIDを選択               |                  |       |                                      |
| 注文日             | オーダーID       | 注文内容                           | 注文金額合計           | 支払方法  | 処理状態                                 |
|                 | 50001010     | <ul> <li>デンタリードサンプル</li> </ul> | ¥ 880            | 代金引換  | 出現いたしました。<br>またのお買い上げをお得ちしておっます。100% |

| 商品コード    | 商品名        |          | 数旦     | 合計    | 商品金額合計                  | ¥ 220 |
|----------|------------|----------|--------|-------|-------------------------|-------|
| 30009401 | デンタリードサンプル |          | 1      | ¥220  | 送料                      | ¥ 660 |
|          |            |          |        | ***** | ポイント使用(値引き)             | 0ポイント |
|          |            |          |        |       | 注文金額合計                  | ¥ 880 |
|          |            |          |        |       | ポイント発生                  | 0ポイント |
| 東収書印刷    |            |          |        |       |                         |       |
| 領収書宛名    |            | 領収書但書 畫科 | 椿品代として |       | 発行する                    |       |
|          |            |          |        |       | - · · · · · - · · - · · |       |